# TEA's 2022 Directions for Accessing Student STAAR Test Results Using Single Sign On (SSO) Log In and Learn More!

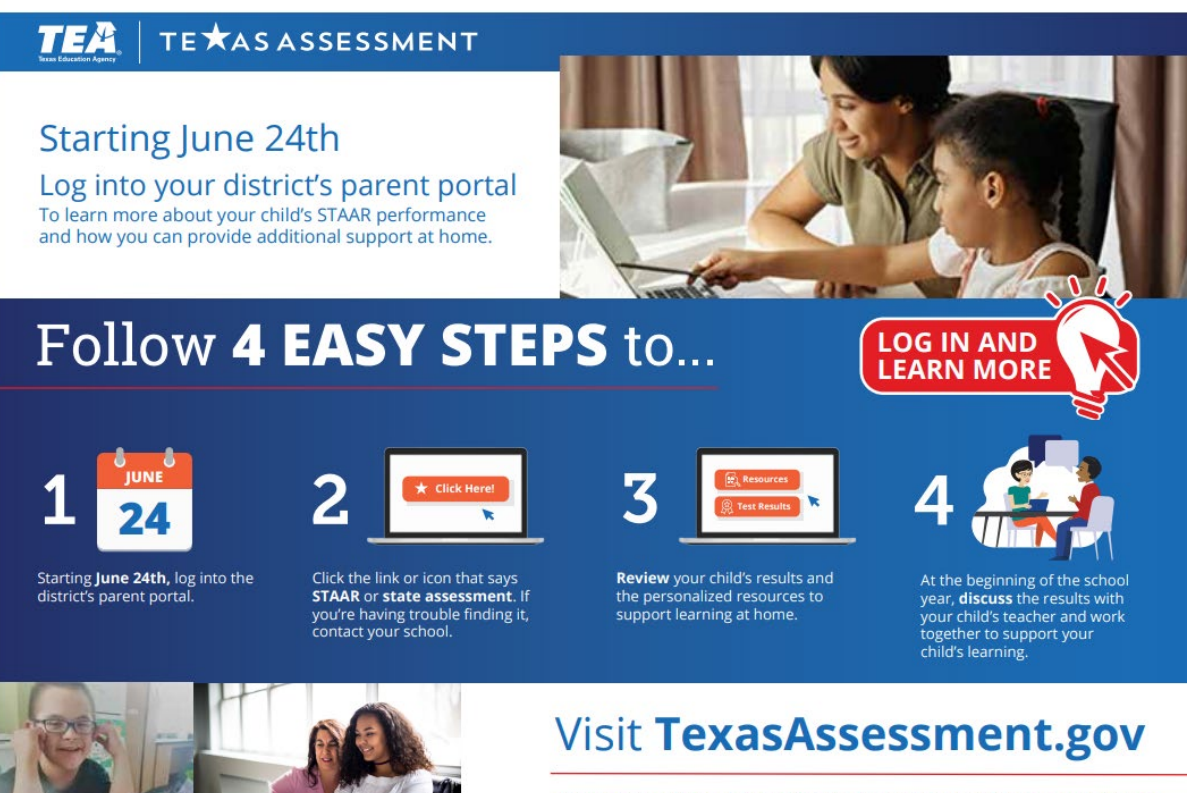

PARENTS AND FAMILIES ARE CRITICAL PARTNERS IN EVERY CHILD'S SUCCESS. The Texas Education Agency is committed to making sure you are informed and have an accurate picture of your child's progress. Follow these 4 steps to Log In and Learn More.

## **Four Steps**

- 1. Log into your Focus Parent Portal.
- 2. Click the District Links (upper right-hand corner), then select TEA Assessment for direct access to your child's STAAR results.
- 3. Review your child's STAAR results and the personalized resources to support learning at home.
- 4. At the beginning of the school year, discuss the test results with your child's teacher and work together to support your child's learning.

If you have any questions or need further assistance, please contact the Student Assessment Division at <u>student.assessment@tea.texas.gov</u>.

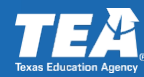

### Instrucciones de acceso de TEA 2022

# Resultados de la prueba STAAR de los estudiantes mediante el inicio de sesión único (SSO)

### ¡Inicia sesión y aprende más!

### **Cuatro Pasos**

- 1. Inicie sesión en su portal para padres de Focus.
- 2. Haga clic en District Links (esquina superior derecha), luego seleccione TEA Assessment para acceder directamente a los resultados de STAAR de su hijo.
- 3. Revise los resultados de STAAR de su hijo y los recursos personalizados para apoyar el aprendizaje en el hogar.
- 4. Al comienzo del año escolar, discuta los resultados de la prueba con el maestro de su hijo y trabajen juntos para apoyar el aprendizaje de su hijo.

Si tiene alguna pregunta o necesita más ayuda, comuníquese con la División de Evaluación de Estudiantes al <u>student.assessment@tea.texas.gov</u>.

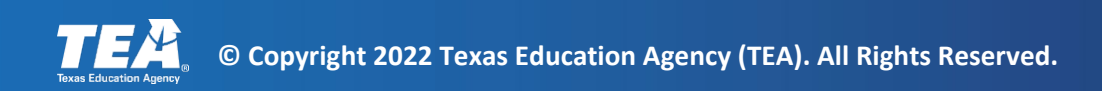